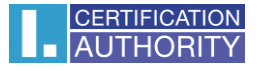

## Odstranění kontejneru s certifikátem z čipové karty STARCOS 3.0

Odstranění certifikátu z čipové karty se provádí pomocí aplikace I.CA SecureStore.

Požadovaný objekt k odstranění označíte a pomocí lišty v horní části aplikace kliknete na volbu **"Odstranit kontejner"**, následně budete vyzváni k zadání PIN kódu a objekt bude odstraněn.

Případně objekt lze odstranit kliknutím pravým tlačítkem myši na požadovaný objekt k odebrání -> odstranit kontejner.

| 🚯 I.CA SecureStore Card Manager (v. 2.41) – 🗆 🗙                                                                                                    |                                                                      |                        |           |                                                  |  |
|----------------------------------------------------------------------------------------------------|----------------------------------------------------------------------|------------------------|-----------|--------------------------------------------------|--|
| Vybrat čtečku čipových karet Diagnostika Nastavení O programu Ukončit aplikaci                                                                                                    |                                                                      |                        |           |                                                  |  |
| 🔜 Přejmenovat kontejner 🔹 Označit kontejner jako výchozí pro přihlášení do Windows 🗙 Odstranit kontejner                                                                                                    |                                                                      |                        |           |                                                  |  |
| Informace o kartě Sobní certifikáty Přejmenovat kontejner. Petr Kolpek Označit kontejner jako v Kličový pár Kličový pár Certifikáty certifikáty Certifikáty certifikačních autorit I.CA – Test Qualified Certification Authority, 01/2 I.CA – Test Qualified Certification Authority, 01/2 I.CA – Test Standard Certification Authority, 01/2 | Přejmenovat kontejner Označit kontejner jako výc Odstranit kontejner | Kontejner              |           | Twins 11/11/2016 09:24:51<br>11.11.2016 09:25:38 |  |
|                                                                                                    |                                                                      | Přihlášení do Windows: |           | Ne                                               |  |
|                                                                                                    | ch autorit<br>ied Certification Authority, 01/2<br>d CA/RSA 11/2015  | Obsah kontejneru       |           |                                                  |  |
|                                                                                                    | ard Certification Authority, 01/2                                    | Petr Kolpek 11.        |           | 1. 11. 2017 9:36:48                              |  |
| - I.CA Qualified 2 C                                                                                                    | A/RSA 02/2016<br>A/RSA 11/2015                                       | Petr Kolpek            | 11. 11. 2 | 017 9:36:49                                      |  |
| LCA Public CA/RSA 07/2015 LCA Public CA/RSA 07/2015 LCA Development Qualified CA/RSA 07/2015 Osobní úložiště                                                                                                    |                                                                      | Klíčový pár 11         |           | 11.11.2016 09:25:39                              |  |
|                                                                                                    |                                                                      | Klíčový pár 11.3       |           | 16 09:26:40                                      |  |
| Zabezpečené osobní i                                                                                                    | úložiště<br>,                                                        |                        |           |                                                  |  |

**Pozn.:** POKUD JE CERTIFIKÁT GENEROVÁN NA ČIPOVÉ KARTĚ A DOJDE K ODEBRÁNÍ PRIVÁTNÍCH KLÍČU (klíčových párů) TATO RELACE JE NENÁVRATNÁ!!!